# **REFLASHING DKWF121 WITH PICKIT 3**

APPLICATION NOTE

Saturday, 24 November 2012

Version 0.2

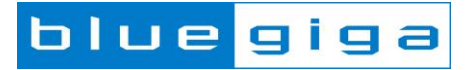

#### Copyright © 2001 - 2012 Bluegiga Technologies

Bluegiga Technologies reserves the right to alter the hardware, software, and/or specifications detailed herein at any time without notice, and does not make any commitment to update the information contained herein. Bluegiga Technologies assumes no responsibility for any errors which may appear in this manual. Bluegiga Technologies' products are not authorized for use as critical components in life support devices or systems.

Bluegiga Access Server, Access Point, AX4, BSM, iWRAP, BGScript and WRAP THOR are trademarks of Bluegiga Technologies.

The Bluetooth trademark and logo are registered trademarks and are owned by the Bluetooth SIG, Inc.

ARM and ARM9 are trademarks of ARM Ltd.

Linux is a trademark of Linus Torvalds.

All other trademarks listed herein belong to their respective owners.

#### TABLE OF CONTENTS

| 1. Preconditions                          | 4 |
|-------------------------------------------|---|
| 1.1 Required components                   | 4 |
| 2. Programming the module                 | 5 |
| 3. Setting the MAC address after recovery | 6 |
| 4. Updating the firmware after recovery   | 7 |
| 5. Contact information                    | 8 |

### **1 Preconditions**

You should always prefer using the Device Firmware Update (DFU) provided with the Wi-Fi GUI software. The DFU does not require extra hardware and preserves the MAC address of your module.

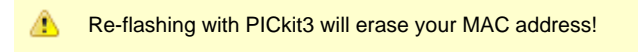

If you have the possibility to retrieve the MAC address of you module prior to re-flashing, please do so.

### **1.1 Required components**

You will need the following:

- Microchip PICkit3 device
- PICkit 3 Stand Alone Programmer for Windows.
- WF121 development kit

Connect the PICkit 3 to the ICSP port of your DKWF121 board. Make sure you align the arrow to the pin number 1 on the DKWF121 board.

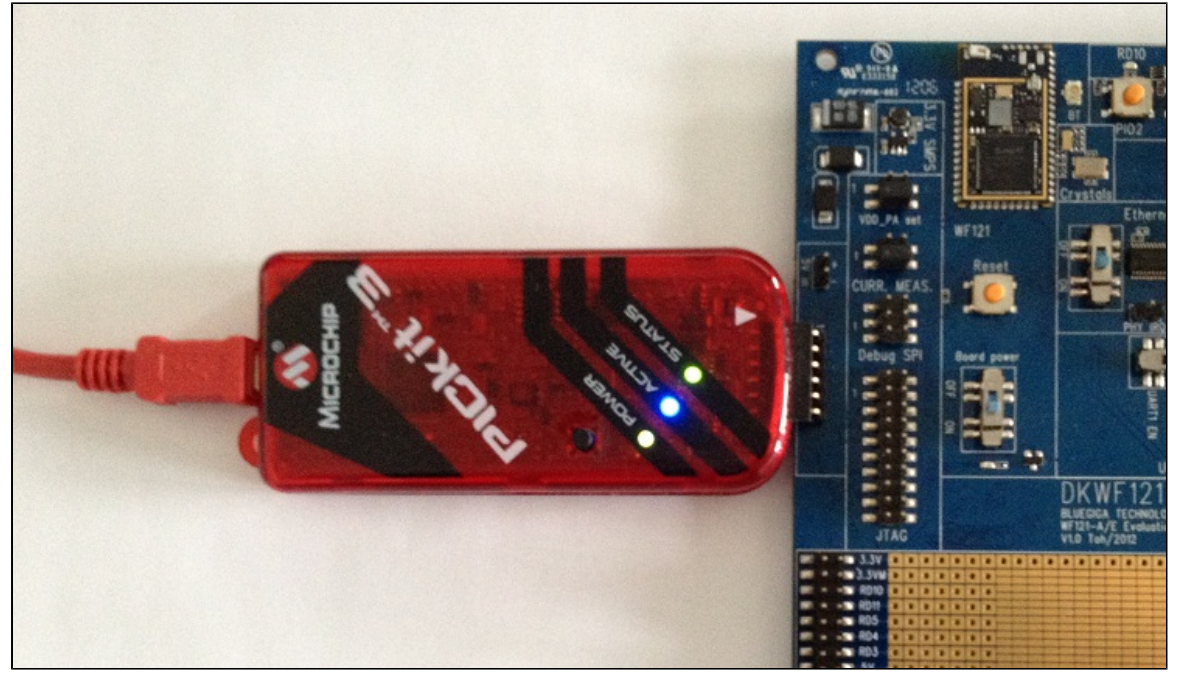

## 2 Programming the module

- 1. Open the PICkit 3 application.
- 2. Select the Device PIC32MX695F512H from the drop down list
- 3. Go to **File->Import** hex and select the desired .hex file either from the fw/ directory or one of the examples from the examples/ directory. The WF121.hex in the fw directory has the second UART enabled and operating at a 115200 baudrate.
- 4. Click on the Write button

| 🗃 PICkit 3 Programm                                                      | er           |            |                |                        |                                        |                                            |
|--------------------------------------------------------------------------|--------------|------------|----------------|------------------------|----------------------------------------|--------------------------------------------|
| File Device Famil                                                        | y Programmer | Tools Vi   | ew <b>Help</b> |                        |                                        |                                            |
| - Device Configuration                                                   |              |            |                |                        |                                        |                                            |
| Device: 🥝 PIC3                                                           | 2MX695F512H  | •          | configuration: | 0018 27BD<br>1EDB FF74 | FFD9 F<br>FFF7 7                       | FF8<br>ÆFF                                 |
| User IDs:                                                                |              |            |                |                        |                                        |                                            |
| Checksum: 0000                                                           |              |            |                | BandGap:               | 0000                                   |                                            |
| Found PICkit 3, SN: BUR110376606<br>Loaded device file with 679 devices. |              |            |                |                        |                                        |                                            |
| Read Write                                                               | Verify       | Erase      | ank Check      | MCL                    | R                                      | -,                                         |
| Program Memory                                                           |              |            |                |                        |                                        |                                            |
| V Enabled Hex (                                                          | Dnly 🔻       | Source: C: | \\wifi\fw\WF   | 121.hex                |                                        |                                            |
| 1D000000                                                                 | 3C1A9D00     | 275A0010   | 0340           | 8000                   | 000000                                 | A 00                                       |
| 1D000010                                                                 | 401A6000     | 7F5A04C0   | 1340           | 0005                   | 000000                                 | 00 🔲                                       |
| 1D000020                                                                 | 3C1A9D04     | 275AA4CC   | 0340           | 8000                   | 000000                                 | 00                                         |
| 1D000030                                                                 | 3C1DA002     | 27BDFFF0   | 3C10           | A001                   | 279C80                                 | 30                                         |
| 1D000040                                                                 | 40096002     | 01205820   | 7D2A           | 1E80                   | 7D4949                                 | 84                                         |
| 1D000050                                                                 | 40896002     | 000000000  | 41D0           | E000                   | 408B60                                 | 02                                         |
| 1D000060                                                                 | 3C089D04     | 2508A5D0   | 0100           | F809                   | 000000                                 | 00                                         |
| 1D000070                                                                 | 3C08A000     | 25080088   | 3009           | A000                   | 25290F                                 | 3C                                         |
| 1D000080                                                                 | 10000006     | 0000000    | ADOO           | 0000                   | AD0000                                 | 04                                         |
| 1D000090                                                                 | AD000008     | AD00000C   | 2508           | 0010                   | 010908                                 | 2B                                         |
| 1D0000A0                                                                 | 1420FFF9     | 0000000    | 3008           | 9D01                   | 2508E0                                 | D8                                         |
| 1D0000B0                                                                 | 8D090000     | 11200018   | 2508           | 0004                   | 8D0A00                                 | - 00                                       |
| EEPROM Data                                                              | Dnly v       |            |                | [                      | Auto Im<br>+ Write<br>Read D<br>Export | port Hex<br>Device<br>Device +<br>Hex File |
|                                                                          |              |            |                |                        | PIC                                    | kit™ 3                                     |

### **3 Setting the MAC address after recovery**

Since the PICkit 3 software will erase the MAC address you will need to re-write the MAC address.

Open the wifigui.exe application and attach to the module. If you reflashed using fw/WF121.hex, then connect using the baudrate 115200.

| MainWindow | Augures Talk Con- | -       |                                          |              |        |                   |
|------------|-------------------|---------|------------------------------------------|--------------|--------|-------------------|
|            |                   | DFURe   | set USB Serial Port (COM32) : 1:         | 15200 Sync   | ыл     | agiga             |
| Device     |                   |         |                                          |              |        |                   |
|            |                   | Refresh | USB Serial Port (COM32)                  | 2500000      | Attach |                   |
|            |                   |         | Standard Serial over Bluetooth link (CON | 123) 2000000 | Detach |                   |
| Network    |                   |         | Standard Serial over Bluetooth link (CON | 126) 1000000 |        |                   |
|            |                   |         | Standard Serial over Bluetooth link (CON | 124) 500000  |        |                   |
|            |                   |         | Standard Serial over Bluetooth link (CON | 125) 256000  |        |                   |
| Endnoints  |                   |         | ECP Printer Port (LPT1)                  | 128000       |        |                   |
|            |                   |         | Communications Port (COM1)               | 115200       |        |                   |
|            |                   |         | Standard Serial over Bluetooth link (CON | 127) 57600   |        |                   |
|            |                   |         | Standard Serial over Bluetooth link (CON | 122) 38400   |        |                   |
| PS         |                   |         |                                          | 19200        |        |                   |
|            |                   |         |                                          | 14400        |        |                   |
|            |                   |         |                                          | 9600         |        |                   |
| Hardware   |                   |         |                                          | 4800         |        |                   |
|            |                   |         |                                          | 2400         |        |                   |
|            |                   |         |                                          | 1200         |        |                   |
| DEU        |                   |         |                                          |              |        |                   |
|            |                   |         |                                          |              |        |                   |
|            |                   |         |                                          |              |        |                   |
|            |                   |         |                                          |              |        |                   |
|            |                   |         |                                          |              |        |                   |
|            |                   |         |                                          |              |        |                   |
|            |                   |         |                                          |              |        |                   |
|            |                   |         |                                          |              |        | Clear Clear Clear |

After this switch to the "Network" view (the menu on the left). There you will be able to enter the new address, and it will be programmed when you hit enter.

|                                                                         | DFU Reset USB Serial Port (COM32) : 115200 Sync                                                        | egiga                  |
|-------------------------------------------------------------------------|----------------------------------------------------------------------------------------------------|------------------------|
| Device                                                                  | Off Scan<br>MAC-Address<br>00:07:80:00:01                                                              |                        |
| Network                                                                 | IP-Address<br>DHCP_Enabled<br>192.166.11.50<br>Netmask                                                 |                        |
| Endpoints                                                               | 255.255.0<br>Gateway<br>192.168.11.1<br>Link DOWN<br>DNS 0                                             |                        |
| PS                                                                      | 208.67.222.222<br>DNS 1<br>0 .0 .0 .0                                                                  |                        |
| Hardware                                                                |                                                                                                    |                        |
| DFU                                                                     |                                                                                                    |                        |
| 2012.04.19 09:01:49.0675 wifi_cmd<br>2012.04.19 09:01:49.0686 wifi_rsp_ | config_set_mac hw_interface: 0 mac:000780000001<br>config_set_mac result: 0 [No Error] hw_interface: 0 |                        |
|                                                                         |                                                                                                    | Clear V Enable logging |

### 4 Updating the firmware after recovery

Once you have successfully recovered your module, there should not be a reason to use the PICKit3 for updates. Instead the recommended way of doing updates is by using the DFU update tool.

The DFU update process will not erase the MAC address.

- 1. Go to the DFU view (the menu on the left)
- 2. Click on the "DFU" button on the top, this will reset the module into DFU mode
- 3. Click browse and select the file to upload. The "empty" example project has good defaults, which you can see in its project file.
- 4. Press upload
- 5. Once the update has finished, close Wi-Fi Gui, and reset the module, for example by pressing the reset button on the DKWF121 board
- 6. Re-start Wi-Fi Gui and attach using the new baudrate.

| Device                                                                                                    | DFU Reset USB Serial Port (COM32) : 115200 Sync                                                                                                    | olue giga                                                                                    |
|----------------------------------------------------------------------------------------------------|----------------------------------------------------------------------------------------------------|----------------------------------------------------------------------------------------------|
| Network                                                                                                    |                                                                                                    |                                                                                              |
| Endpoints                                                                                                    | Upload file:<br>[/example/empty/out.bin Browse]                                                                                                    |                                                                                              |
| PS                                                                                                    | Uproaa<br>30.38/500.06KB (10.90KB/s)<br>NOTE: Logging is disabled while upload is in progress                                                                                                    |                                                                                              |
| Hardware                                                                                                    |                                                                                                    |                                                                                              |
| DFU                                                                                                    |                                                                                                    |                                                                                              |
| 12.04.19 09:14:48.0294 with cmd_dhu_fta<br>a:03000825f:ff0a24244048010000098de7f<br>0a3:23024a25000049ad00488040fff0a240<br>12.04.19 09:14:48.0302 with cmd_dhu_fta<br>a:01022520000a2444492a7d01608a4080<br>0060884000008430000a530049d083c3ca50 | h_upload<br>201500000000000093c0000292510002011000000000200093cfcff292588bf0a3c10204a25000049ad0200093cfcff2<br>588a400034093c00302925017889400000093c<br>4h_upload<br>00093c0068894000800840805097d494c900006608405800013c244001012540280100608840049d083cd8a50825<br>82508000010000000fffffffffffffffffffffffff | 292588bf0a3c20204a25000049ad0200093cfcff2925<br>09f800010000000000600840bfff013cffff21342440 |

# **5** Contact information

| Sales:                    | sales@bluegiga.com                               |
|---------------------------|--------------------------------------------------|
| Technical support:        | support@bluegiga.com                             |
|                           | http://techforum.bluegiga.com                    |
| Orders:                   | orders@bluegiga.com                              |
| www:                      | http://www.bluegiga.com                          |
|                           | http://www.bluegiga.hk                           |
| Head Office / Finland:    | Phone: +358-9-4355 060                           |
|                           | Fax: +358-9-4355 0660                            |
|                           | Sinikalliontie 5 A                               |
|                           | 02630 ESPOO                                      |
|                           | FINLAND                                          |
| Head address / Finland:   | P.O. Box 120                                     |
|                           | 02631 ESPOO                                      |
|                           | FINLAND                                          |
| Sales Office / USA:       | Phone: +1 770 291 2181                           |
|                           | Fax: +1 770 291 2183                             |
|                           | Bluegiga Technologies, Inc.                      |
|                           | 3235 Satellite Boulevard, Building 400, Suite 30 |
|                           | Duluth, GA, 30096, USA                           |
| Sales Office / Hong-Kong: | Phone: +852 3182 7321                            |
|                           | Fax: +852 3972 5777                              |
|                           | Bluegiga Technologies, Inc.                      |
|                           | 19/F Silver Fortune Plaza, 1 Wellington Street,  |
|                           | Central Hong Kong                                |

300